# Mon premier spectre Alpy 600 avec ISIS

Remarque: ce document n'est qu'une aide au démarrage à la première utilisation d'ISIS pour des spectres obtenus avec l'ALPY 600, sans module d'étalonnage. Pour une configuration et une aide complète, se référer au site de Ch. Buil: http://www.astrosurf.com/buil/isis/isis.htm

### Installation:

aller à l'adresse: http://www.astrosurf.com/buil/isis/isis.htm Télécharger le logiciel ISIS

Télécharger la base de spectres de référence **ISIS\_database\_v7** et la mettre dans un répertoire (ex: c:\isis\_database)

# Utilisation:

Nous utiliserons les spectres du Soleil fournis dans la documentation par Shelyak: http://www.shelyak.com/dossier.php?id\_dossier=40

🗱 ISIS - V5.3.1 1. Image 2. Général 3. Etalonnage 4. Go Instruments Configuration 5. Profil 6. Gnuplot Maîtres Outils Divers Modèle de spectrographe Extension FITS Langue ALPY 600 (sans module d'étalonnage) 🗸 📀 Français 🔿 Anglais .FIT O .FITS Répertoire de travail Type d'interpolateur Mode de sommation des profils f:\astro\alpy600\sun ... Standard O Bilinéaire Spline 🔘 Pondéré Bénertoire de la base spectrale Mode d'étalonnage spectral-Assistance c:\isis\_data Standard C Latéral Vérification cohérence des noms Répertoire du logiciel GNUPLOT Région spectrale utilisée pour la mise à l'échelle du profil c:\program files\gnuplot Lambda 1 : 6520 A Lambda 2: 6610 A Suppression automatique des fichiers intermédiaires Observatoire Longitude : 1.50858 deg. Latitude : 43.51728 deg. Altitude : 150 m 🔘 Qui Non (longitude positive à l'est) Fichiers spectraux de sortie Affichage Ajouter votre nom d'observateur au nom des fichiers Arc en ciel Lambda 1 : 3500 A Lambda 2 : 8500 A ISIS Version 5.3.1 (C) 2013 Christian Bui

Lançons ISIS et cliquons sur l'onglet "Configration"

Dans "Modèle de spectrographe" choisir: ALPY600 (sans module d'étalonnage)

Dans "**Répertoire de travail**" mettre le nom du répertoire où nous avons mis les spectres bruts du Soleil.

Dans "**Répertoire de la base specrale**", mettons le répertoire où nous avons la base des spectres de référence qui sera utilisée pour le calcul de la réponse instrumentale.

Cliquons dans l'onglet "Général"

La syntaxe des noms de fichiers est:

NOM\_OBJET-XX.fit

Ex: Sun-1.fit

Vérifions dans l'onglet, en bas à droite, que l'on a bien un "-" dans le champ "suffixe objet":

| Préfixe et suffixe des noms de fichier |   |  |  |
|----------------------------------------|---|--|--|
| Suffixe objet :                        | • |  |  |
| Suffixe étalonnage :                   | • |  |  |
| Préfixe étalonnage :                   |   |  |  |
|                                        |   |  |  |

Cliquons sur l'onglet "**Maîtres**" afin de générer les master offset, master dark, master flat et cosmétique:

| ISIS - V5.3.1                                                                                                    |                                                                                                    |                                                                                                    |
|----------------------------------------------------------------------------------------------------|----------------------------------------------------------------------------------------------------|----------------------------------------------------------------------------------------------------|
| 1. Image 2. Général 3. Etalonnage 4. Go                                                                                                    | 5. Profil 6. Gnuplot Maîtres Outils                                                                          | Divers Instruments Configuration                                                                                                    |
| Faire une image d'offset         Nom générique :       Offset         Nombre d'images :       7         Résultat :       offset         Go         Faire une image de dark         Nom générique :       Dark5s-         Image d'offset :       offset                                                                                                    | Faire une image flat-field         Nom générique :         Image dark :                                      | Faire une image uniforme (flat synthétique)         Nom :         Constante :         Go         Faire une moyenne         Nom générique :         Nombre d'images :         7         D'évalute |
| Coef. du dark : 1<br>Nombre d'images : 7<br>Résultat : dark5s Go                                                                                                    | Image d'offset : offset  Correction du défaut de gain colonne  Coordonnée Ymax de la zone de validitée : 570 | Faire une carte PRNU                                                                                                    |
| Coefficient du dark = 0.0200<br>Chargement de l'image F\astro\alpy600\sun\Flat-4.fit<br>Coefficient du dark = 0.0200<br>Chargement de l'image F\astro\alpy600\sun\Flat-5.fit<br>Coefficient du dark = 0.0200<br>Chargement de l'image F\astro\alpy600\sun\Flat-6.fit<br>Coefficient du dark = 0.0200<br>Chargement de l'image F\astro\alpy600\sun\Flat.fit<br>Coefficient du dark = 0.0200<br>Traitement<br>Sauvegarde de l'image f\astro\alpy600\sun\flat.fit<br>Dk. | Coordonnée Ymin de la zone de validitée : 290<br>Nombre d'images : 7<br>Résultat : flat<br>Go                | Nom générique :<br>Image du dark :<br>Image de l'offset :<br>Nombre d'images : 1<br>Résultat :<br>Go                                                                                             |

Les noms génériques des fichiers exemples sont:

Offset-

Dark5s-

Flat-

Mettons le nom générique "**Offset-**" dans le champ "**Nom générique**". Cliquons sur le petit carré blanc situé sous ce champ. Si le nom générique est correct, une valeur, ici 7, s'affiche et indique le nombre de fichiers ayant ce nom générique.

Dans le champ "**Résultat**", tapons le nom du fichier master offset que nous voulons créer (**ex:** offset). Cliquons sur le bouton "Go" afin de générer ce fichier.

Pour créer le master dark, nous mettons le nom générique des darks dans le champ "**Nom générique**". Dans "**Image offset**", mettre le nom du master offset qui vient d'être créé.

Cliquons sur le petit carré blanc situé sur la ligne "**Nombre d'images**". Le nombre de fichiers dark ayant ce nom générique s'affiche, ici: 7.

Dans le champ "**Résultat**", mettons le nom du fichier master dark que nous voulons créer (ex: dark5s). Cliquons sur le bouton "**Go**" afin de générer ce fichier.

Pour générer le fichier cosmétique, nous mettons:

dans le champ "**Dark**": le nom du master dark

dans le champ "**Fichier cosmétique**", le nom du fichier à générer. (Ex: cosme) et nous cliquons sur le bouton **Go** 

Pour le master flat, nous tapons le nom générique des flats, le nom du master dark et le nom du master offset.

Nous cliquons sur le petit bouton blanc de la ligne "**Nombre d'images**" afin de contrôler que les flats génériques ont bien été trouvés.

Dans le champ "Résultat", nous mettons le nom du fichier master flat, puis nous cliquons sur le bouton "**Go**" afin de générer ce fichier.

| Avec le bouton                                         |                     | allons chercher le pre       | mier fichier "S     | Sun-1.         | fit".                           |
|--------------------------------------------------------|---------------------|------------------------------|---------------------|----------------|---------------------------------|
| 📓 ISIS - V5. 3.1                                       |                     |                              |                     |                |                                 |
| 1. Image 2. Général 3                                  | 3. Etalonnage 4. Go | 5. Profil 6. Gnuplot Maîtres | Outils Divers Instr | uments         | Configuration                   |
| Nom de l'image : sun-1                                 |                     | Afficher                     | Suivant             |                | Sauver                          |
|                                                        |                     |                              |                     | <u> </u>       | Entête                          |
|                                                        |                     |                              |                     |                | Réticule                        |
|                                                        |                     |                              |                     |                | FWHM                            |
|                                                        |                     |                              |                     |                | Statistique                     |
|                                                        |                     |                              |                     |                | Tilt                            |
|                                                        |                     |                              |                     |                | Slant                           |
|                                                        |                     |                              |                     | ĺ              | PSF d'une raie                  |
|                                                        |                     |                              |                     |                | X : 388<br>Y : 318<br>I : 21823 |
| < <u>&lt;</u>                                          | 0                   |                              |                     | >              |                                 |
| Image affichée : f:\astro\alpy600\sun'<br>Seuil haut : | Asun-1.fit          | 2013-03-20117:20:24.677      | Exposition : 0.5 s  | <b>–</b> (5000 | Domaine                         |
| Seuil bas :                                            |                     |                              |                     | 0              | 0                               |

cliquons sur l'onglet "Image"

En descendant l'ascenseur vertical, nous faisons apparaître le spectre du Soleil.

Cliquons sur **Réticule**. Les lignes limitant la zone de binning apparaissent.

Nous pouvons déplacer la position de ces lignes en double-cliquant dans le spectre. Nous mettrons la zone de binning dans le milieu du spectre.

Cliquons sur le bouton "Suivant" pour arriver dans l'onglet "Général"

| 🔛 ISIS - V5.3.1                                 |                                  |                                                                                 |
|-------------------------------------------------|----------------------------------|---------------------------------------------------------------------------------|
| 1. Image 2. Général 3. Etalonnage 4. Go         | 5. Profil 6. Gnuplot             | Maîtres Dutils Divers Instruments Configuration                                 |
| Nom racine : <b>sun</b> Objet                   | soleil Auto                      | Suivant                                                                         |
| Images à traiter                                |                                  | Etalonnage spectral                                                             |
| Nom générique : sun-                            | Nombre : 7                       | O Mode prédéfini ALPY 600 ( raies de Balmer )                                   |
| Etalonnage : sun-1                              | Faire l'étalonnage spectral      | • Loi de dispersion calculée ( voir outil "Dispersion" dans l'onglet "Profil" ) |
| Offset : offset Dark :                          | dark5s                           | O Mode fichier : [type xxx.lst]                                                 |
| Flat : flat                                     |                                  | Sortie                                                                          |
| ∠ Paramètres de traitement                      |                                  | Instrument : ALPY+ATIK_314L+C9                                                  |
| Taille du pixel (microns) : 5,06                | 🔲 Valeur Y fixe dans la séquence | Observatoire : Danton                                                           |
| Fichier cosmétique : cosme                      | Fond de ciel non retire          | Observateur : 👔 🔽                                                               |
| Réponse instrument :                            | Recentrer en longueur d'onde     | Décalage en heure : 0 R : 440                                                   |
| Décalage en longeur d'onde (A) : 0              | Filtre rayons cosmiques          | Préfixe et suffixe des noms de fichier                                          |
| Correction de la vitesse radiale héliocentrique | ☑ Binning optimisé               | Suffixe objet : •                                                               |
| Atmosphère auto AOD : 0.13                      | Coef. réjection : 15             | Suffixe étalonnage : •                                                          |
| Transmission atmo. :                            | Masse d'air automatique          | Préfixe étalonnage :                                                            |
|                                                 |                                  |                                                                                 |

Remplissons:

le nom de l'objet

les noms des master offset, master dark, master flat et fichier cosmétique.

"Faire l'étalonnage spectral" doît être décoché.

L'objet (le soleil) étant étendu, "fond de ciel non retiré" est à cocher.

Pour l'étalonnage spectral, choisir "Loi de dispersion calculée".

Pour la taille du pixel, on peut commencer en mettant la taille du pixel de la CCD. Ultérieurement si on veut limiter l'erreur RMS lors de l'étalonnage, il est possible de modifier légèrement cette valeur. Voir http://www.astrosurf.com/buil/isis/guide\_alpy/resume\_etalonnage.htm

#### Cliquons sur l'onglet "Suivant" pour aller dans l'onglet "Etalonnage".

| 📓 ISIS - V5.3.1                                                                                                    |                 |
|----------------------------------------------------------------------------------------------------|-----------------|
| 1. Image 2. Général 3. Etalonnage 4. Go 5. Profil 6. Gnuplot Maîtres Dutils Divers Instruments                        | Configuration   |
| Image à traiter : 5001-1 Afficher 🕢 🕨 Suivant                                                                         | Sauver          |
| Anala da Biu Tatala - Savila V. Ego - Duwa - Otopo - Savadamás V.du savada - Ego - A juctement de la zone de histoire | Entête          |
|                                                                                                    | Réticule        |
| Coordonnée X de la raie de longueur d'onde 6562.81 A = 0 (pixels) 🗌 Raie en émission                                  | FWHM            |
|                                                                                                    | Statistique     |
|                                                                                                    | Tilt            |
|                                                                                                    | Slant           |
|                                                                                                    | Smile           |
|                                                                                                    | PSF d'une raie  |
|                                                                                                    | X:798<br>Y:1007 |
|                                                                                                    | 1 : 503         |
|                                                                                                    |                 |
| Image affichée : ft\astro\alpy600\sun\sun-1.fit 2013-03-20T17:20:24.677 Exposition : 0.5 s                            | Domaine         |
| Seuil haut :                                                                                                    | 65000           |
| Seuil bas : 🗍 🛛                                                                                                    | 0               |

Nous allons déterminer la pente du spectre (le tilt) et dans le cas de l'Alpy l'arrondi des raies (le smile). ISIS redressera en conséquence le spectre.

| a ISIS - V5.3.1                                                                |                                                                                  |                                   |
|--------------------------------------------------------------------------------|----------------------------------------------------------------------------------|-----------------------------------|
| 1. Image 2. Général 3. Etalonnage                                              | 4. Go 5. Profil 6. Gnuplot Maîtres Outils Divers Instruments                     | Configuration                     |
| Image à traiter : <u>Burn-1</u>                                                | Afficher 🕢 🕨 Suivant                                                             | Sauver<br>Entête                  |
| Angle de tilt : -1.61 Smile Y : 536                                            | Rayon : 9589 Coordonnée Y du spectre : 522 Auto Ajustement de la zone de binning | Réticule                          |
| Coordonnée X de la raie de longueur d'onde 6562.81                             | A = 0 (pixels) Raie en émission                                                  | FwHM<br>Statistique<br>Tilt       |
|                                                                                |                                                                                  | Smile<br>PSF d'une raie<br>X: 931 |
|                                                                                |                                                                                  | Y : 502<br>I : 11625              |
| Image affichée : f:\astro\alpy600\sun\sun-1.fit<br>Seuil haut :<br>Seuil bas : | 2013-03-20T17:20:24.677 Exposition : 0.5 s                                       | Domaine<br>0 65000<br>0           |

Pour le tilt, définissons, à l'aide de la souris, un rectangle horizontal autour de l'axe rouge

Cliquons sur le bouton "Tilt" Le champ "Angle de tilt" est mis à jour.

Pour le smile, définissons, à l'aide de la souris, un rectangle vertical autour d'une raie.

| 📸 ISIS - V5.3.1                                          |                                      |                                        |
|----------------------------------------------------------|--------------------------------------|----------------------------------------|
| 1. Image 2. Général 3. Etalonnage 4. Go                  | 5. Profil 6. Gnuplot Maîtres Outils  | Divers Instruments Configuration       |
| Image à traiter : sun-1                                  | Afficher Suiva                       | nt Sauver                              |
|                                                          |                                      | Entête                                 |
| Angle de tilt : 0.75 Smile Y : 536 Rayon : 958           | 9 Coordonnée Y du spectre : 522 Auto | ement de la zone de binning 🔽 Réticule |
| Coordonnée X de la raie de longueur d'onde 6562.81 A = 0 | (pixels) 🔲 Raie en émission          | FWHM                                   |
|                                                          |                                      | Statistique                            |
|                                                          |                                      | Tilt                                   |
|                                                          |                                      | Slant                                  |
|                                                          |                                      |                                        |
|                                                          |                                      | PSF d'une raie                         |
|                                                          |                                      | X: 966                                 |
|                                                          |                                      | Y : 432                                |
|                                                          |                                      |                                        |
| Image affichée : f:\astro\alpy600\sun\sun-1.fit          | 2013-03-20T17:20:24.677 Exp          | osition : 0.5 s Domaine                |
| Seuil haut :                                             |                                      | 55000 65000                            |
| Seuil bas : 📮                                            |                                      | 0 0                                    |
|                                                          |                                      |                                        |

Cliquons sur le bouton "**Smile**". Les champs "**smile**Y" et "**Rayon**" sont mis à jour.

Cliquons sur le bouton "Suivant" pour aller dans l'onglet "Go"

| 🔛 ISIS - V5.3.1              |                                                                                                    |
|------------------------------|----------------------------------------------------------------------------------------------------|
| 1. Image                     | 2. Général 3. Etalonnage 4. Go 5. Profil 6. Gnuplot Maîtres Outils Divers Instruments Configuration                                                                                                    |
| Nom de l'objet :             | soleil Lancer le traitement                                                                                                    |
| Instrument :                 | ALPY+ATIK_314L+C9 Stop                                                                                                    |
| Observatoire :               | Danton                                                                                                    |
| Observateur :<br>Voir līmage | ib       Ecriture de l'image 2D :: f\astro\alpy600\sun\@1.fit         Ecriture de l'image 2D :: f\astro\alpy600\sun\@3.fit         Ecriture de l'image 2D :: f\astro\alpy600\sun\@3.fit         Ecriture de l'image 2D :: f\astro\alpy600\sun\@5.fit         Ecriture de l'image 2D :: f\astro\alpy600\sun\@7.fit         Ecriture de l'image 2D :: f\astro\alpy600\sun\@7.fit         Ecriture de l'image 2D :: f\astro\alpy600\sun\@7.fit         Ecriture du proit brut : f\astro\alpy600\sun\@7.fit         Binning optimal         Ecriture du proit brut : f\astro\alpy600\sun\@7.fit         Ecriture du proit brut : f\astro\alpy600\sun\@7.may 3det         Ecriture du proit brut : f\astro\alpy600\sun\@7.may 3det         Ecriture du proit brut : f\astro\alpy600\sun\@7.may 5det         Ecriture du proit brut : f\astro\alpy600\sun\@7.may 5det         Ecriture du proit brut : f\astro\alpy600\sun\@7.may 5det         Ecriture du proit brut : f\astro\alpy600\sun\@7.may 5det         Ecriture du proit brut : f\astro\alpy600\sun\@7.may 5det         Ecriture du proit brut : f\astro\alpy600\sun\@7.may 5det         Ecriture du proit brut : f\astro\alpy600\sun\@7.may 5det         Ecriture du proit brut : f\astro\alpy600\sun\@7.may 5det         Ecriture du proit brut : f\astro\alpy600\sun\@7.may 5det         Ecriture du proit brut : f\astro\alpy600\sun\@7.may 5det         Ecriture du proit brut : f\astro\alpy600\sun\@7.may 5det |
|                              |                                                                                                    |

Cliquons sur le bouton "Go". Quand les calculs sont terminés, cliquons sur le bouton "Voir le profil".

| 🗱 ISIS - V5.4.0                                                                                |               |
|------------------------------------------------------------------------------------------------|---------------|
| 1. Image 2. Général 3. Etalonnage 4. Go 5. Profil 6. Gnuplot Maîtres Outils Divers Instruments | Configuration |
| Nom du profil: @soleil Afficher O FITS O DAT                                                   | Complet 💌     |
| Λ                                                                                              | Sauver        |
|                                                                                                | Entête        |
|                                                                                                | Database      |
| MJI NOR                                                                                        | Dispersion    |
| A C C C C C C C C C C C C C C C C C C C                                                        | Réponse       |
|                                                                                                | Comparer      |
|                                                                                                | Continuum     |
|                                                                                                | Editer        |
|                                                                                                | FWHM          |
|                                                                                                | Arithmétique  |
|                                                                                                | H20           |
|                                                                                                | Décaler       |
|                                                                                                | Normaliser    |
| c:\documents and settings\user\mes documents\astro\alpy600\spectres\sun140308\@soleil.dat      | Découper      |
| Longueur d'onde : 331.00000 Intensité : 2.6651E06                                              | Filtrer       |

#### Calcul de la dispersion:

Son but est de pouvoir convertir l'axe horizontal (l'abscisse) depuis des numéros de pixel vers des longueurs d'onde.

Le profil qui vient d'être calculé a des raies en absorption correspondant à des longueurs d'onde précises:

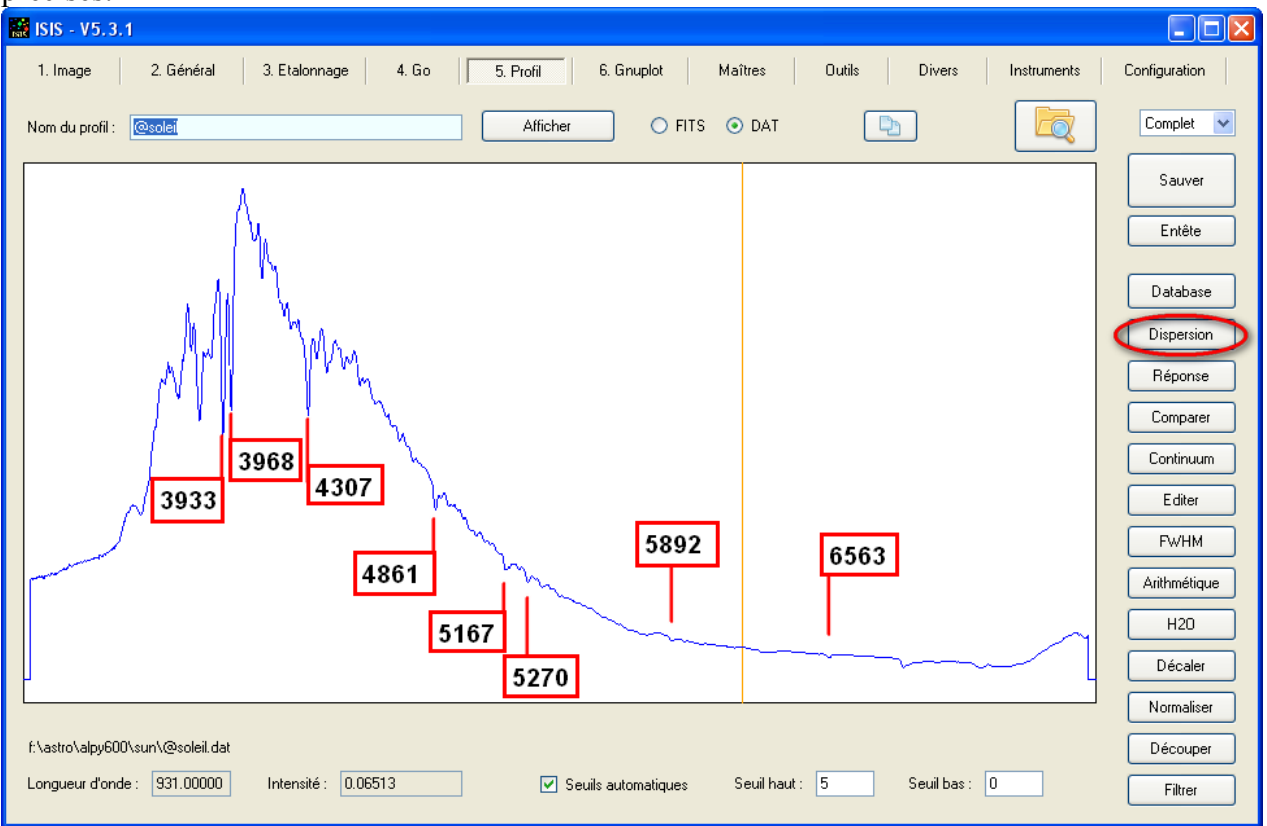

Si nous voulons savoir à quoi correspondent ces différentes longueurs d'onde, il est possible de cliquer sur "**Database**". Dans le rectangle "**Référence longueurs d'onde**", on a la possibilité d'afficher différents profils annotés.

En cliquant sur le bouton Dispersion, une fenêtre s'affiche avec un tableau à remplir.

| Calcul de la d                                                          | ispersion s                                  | spectrale    |         |      |                      |                                             |
|-------------------------------------------------------------------------|----------------------------------------------|--------------|---------|------|----------------------|---------------------------------------------|
| 🔿 Raies en ém                                                           | nission 🧿                                    | Raies en abs | orption | Ca   | lcul du polynôme     | O Ordro 1                                   |
| Raie #1 : 3                                                             | 933                                          | 257.701      | 0       | A4 = | 0.000000E+000        | O Ordre 2                                   |
| Raie #2 : 3                                                             | 968                                          | 267.889      | $\circ$ | A3 = | -5.975770E-008       | Ordre 3                                     |
| Raie #3 : 4                                                             | 307                                          | 367.757      | $\circ$ | A2 = | 7.005640E-005        | Ordre 4                                     |
| Raie #4 : 4                                                             | 861                                          | 532.924      | $\circ$ | A1 = | 3.3435063            |                                             |
| Raie #5 : 5                                                             | 167                                          | 625.166      | $\circ$ | A0 = | 3065.251             | Etalonner                                   |
| Raie #6 : 5                                                             | 270                                          | 653.542      | $\circ$ |      |                      |                                             |
| Raie #7 : 5                                                             | 892                                          | 839.951      | $\circ$ | E E  | dition manuelle      |                                             |
| Raie #8 : 6                                                             | 563                                          | 1042.724     | $\circ$ | r    | Course and as la Ket |                                             |
| Raie #9 :                                                               |                                              |              | ۲       |      | Sauvegarder la list  |                                             |
| Raie #10 :                                                              |                                              |              | $\circ$ | l    | Sauvegarder le p     | olynôme                                     |
| Raie #11 :                                                              |                                              |              | $\circ$ |      |                      |                                             |
| Raie #12 :                                                              |                                              |              | 0       | (    | Charger une liste    | de raies                                    |
| Raie #13 :                                                              |                                              |              | 0       | (    | Charger un poly      | ynôme                                       |
|                                                                         |                                              |              |         |      |                      |                                             |
| 4861.305<br>5171.638<br>5266.973<br>5890.981<br>6563.321<br>FMS = 3.078 | -0.305<br>-4.638<br>3.027<br>1.019<br>-0.321 |              |         |      |                      | <ul> <li>Effacer</li> <li>Fermer</li> </ul> |

Toutes les raies sont ici en absorption. Nous cochons "Raies en absorption".

Dans la colonne de gauche, nous mettons les longueurs d'onde.

Dans la colonne de droite, il va y avoir la position du pixel correspondant. Pour déterminer sa position, nous double-cliquons légèrement à gauche du creux. Une ligne verticale, épaisse, apparaît. Puis nous double-cliquons légèrement à droite du creux. ISIS va automatiquement calculer le bon pixel qui est entre les deux.

Quand les raies ont été saisies, nous cliquons sur le bouton "Calcul du polynôme".

Le résultat des calculs s'affiche dans le bas et se termine par une ligne:

RMS = xxxx

Cette ligne indique l'erreur résiduelle. Ici, elle est de 3,078 . C'est une valeur correcte. Au-delà de 3, il faut revoir la position des pixels des raies du tableau.

Nous cliquons sur "Etalonner" pour étalonner le profil.

Dans l'onglet du profil, le champ "Longueur d'onde", en bas à gauche, n'est plus compté en pixels, mais en Ångström:

| c:\documents and s | ettings\user\m |
|--------------------|----------------|
| Longueur d'onde :  | 6591.355       |

Nous revenons dans l'onglet "**Général**" pour faire l'étalonnage spectral. Nous y cochons "**Faire l'étalonnage spectral**" et "**Loi de dispersion calculée**".

| 1. Image 2. Général               | 3. Etalonnage 4. Go 5. Profil 6. Gnuplot | Maîtres Outils Divers Instruments Configuration                             |
|-----------------------------------|------------------------------------------|-----------------------------------------------------------------------------|
| Nom racine : sun                  | Objet : soleil Auto                      | Suivant                                                                     |
| Images à traiter                  |                                          | Etalonnage spectral                                                         |
| Nom générique : <mark>sun-</mark> | Nombre : 7                               | O Mode prédéfini ALPY 600 ( raies de Balmer ) ✓                             |
| Etalonnage : sun-1                | 🗹 Faire l'étalonnage spectral            | Loi de dispersion calculée ( voir outil "Dispersion" dans l'onglet "Profit" |
| Offset : offset                   | Dark : dark5s                            | O Mode fichier : [type xxx.lst]                                             |

Nous cliquons sur le bouton "**Suivant**" pour aller dans l'onglet "**Etalonnage**", puis recliquons sur le bouton "**Suivant**" pour aller dans l'onglet "**Go**" où nous cliquons sur le bouton "**Go**". Nous obtenons le spectre étalonné.

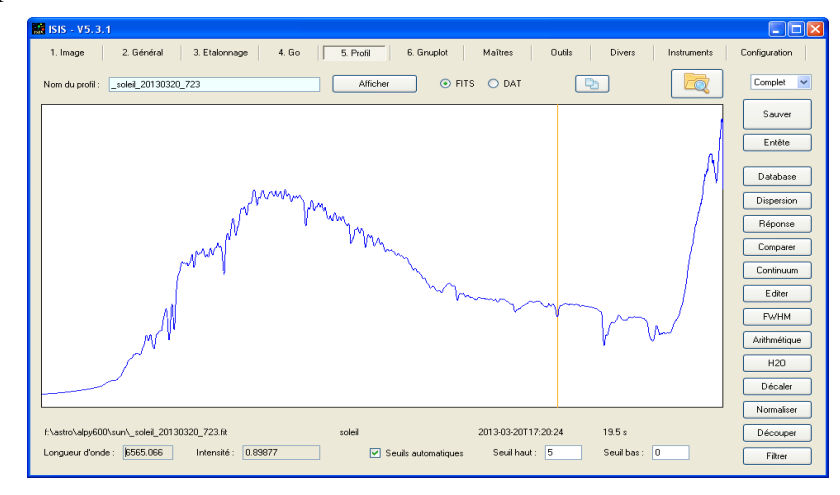

Il va falloir corriger ce spectre de la courbe de réponse instrumentale. Cliquons sur le bonton "**Réponse**".

| Réponse instrumentale                |
|--------------------------------------|
| Sélectionner un spectre de référence |
| Spectre de référence :               |
| Borne supérieure ; 🗧 Décalage : 0 A  |
| Borne inférieure : 0.1 OK            |
| Filtre : 0 Réponse Annuler           |

Cliquons sur "Sélectionner un spectre de référence"

| 🖳 Selectionnez un spectre de référence                         |                                                                           |                                                               |  |
|----------------------------------------------------------------|---------------------------------------------------------------------------|---------------------------------------------------------------|--|
| Pickles<br>A01 V<br>Sélectionner                               | NOAO Indo-US Library (CFLIB)<br>HD224926 (B6IV) V<br>Sélectionner         | UVES bright stars (domaine 6520 A - 6940 A) Aldebaran (K5111) |  |
| Elodie - OHP (domaine 6200 A - (<br>Vega (A0V)<br>Sélectionner | MILES library (IAC) MILES library (IAC) HD000319 (A1V) Sélectionner ( tou | HD000319 (A1V)  Sélectionner ( type A ou B )                  |  |
| CALSPEC Sélectionner                                           |                                                                           | Fermer                                                        |  |

Le soleil est de type G2V. Nous cherchons un spectre de référence de ce type dans la base Pickles et nous sélectionnons.

Nous cliquons sur "Réponse".

| 🖬 ISIS - V5.3.1                                                                                                    |               |
|----------------------------------------------------------------------------------------------------|---------------|
| 1. Image 2. Général 3. Etalonnage 4. Go 5. Profit 6. Grupkt Maltres Dutis Divers Instruments                                                                                                    | Configuration |
| Nom du pudit: _velet_20130320_723 Allicher © RTS O DAT 🐚                                                                                                    | Complet 💌     |
|                                                                                                    | Sauver        |
|                                                                                                    | Entête        |
|                                                                                                    | Database      |
|                                                                                                    | Dispersion    |
| N                                                                                                    | Fermer        |
|                                                                                                    | Comparer      |
| Annon (                                                                                                    | Continuum     |
| a sharman the more                                                                                                    | Editor        |
| and the second second sec | FWHM          |
| Marine Marine Mari | Arithmétique  |
| WWWWWWWWWWWWWWWWWWWWWWWWWWWWWWWWWWWWWW                                                                                                    | H20           |
|                                                                                                    | Décaler       |
|                                                                                                    | Normaliser    |
| f/astro/alpy600/sun/_solei_20130320_723.lk soleil 2013-03-20117-20.24 19.5 s                                                                                                    | Découper      |
| Longueur d'on de : 5742.564 Intensité : 1.19872 🗹 Seuils automatiques Seuil haut : 5 Seuil bas : 0                                                                                                    | Filter        |

Nous cliquons sur "OK" pour ne garder que la courbe de réponse.

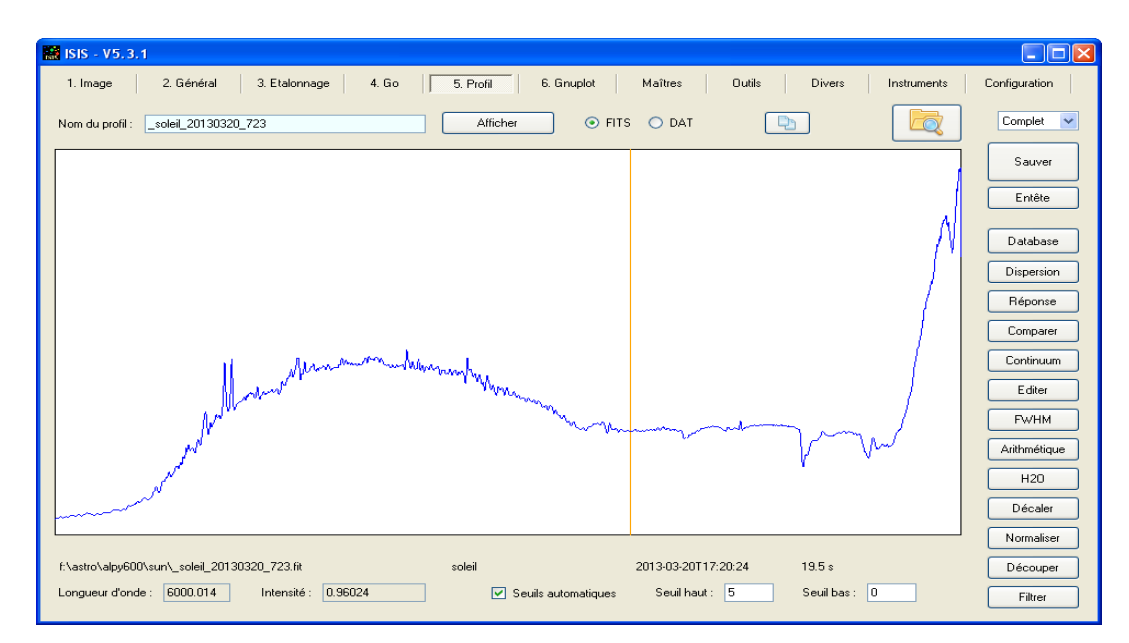

Nous cliquons sur "Continuum" pour lisser la courbe. Une fenêtre apparaît:

| Ajustement du continuum       |    |  |
|-------------------------------|----|--|
| $\langle \rangle$             | -  |  |
| ○ x0.1                        | -  |  |
| ⊙ ×1<br>○ ×10                 | -  |  |
| ○ x100 x1000                  | -  |  |
| Division                      | -  |  |
| ОК                            |    |  |
| Annuler                       | .0 |  |
| Automatique #1 Automatique #2 | ]  |  |

Avant de travailler avec cette fenêtre, nous allons gommer les plus gros pics en faisant des doubleclics avant et après le pic. Il sera remplacé par un trait joignant les deux points où on a gommé. Ensuite, nous pourrons déplacer le curseur et changer les coefficients d'ajustement pour générer une courbe lisse proche de la mesure.

Quand on a terminé, nous cliquons sur "OK". Il ne reste que la courbe lisse qui est la réponse instrumentale.

Nous sauvons cette courbe qui reste valide tant que nous ne démontons pas le matériel.

Nous cliquons sur longlet "Général" et ajoutons le nom du fichier réponse que nous venons de créer.

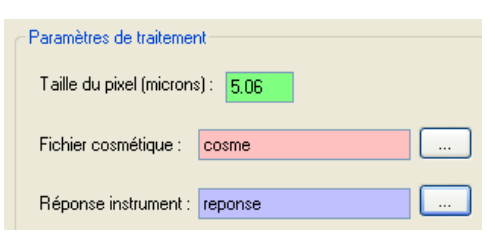

Nous cliquons sur "**Suivant** " jusq'à être dans l'onglet "**Go**" où nous tapons sur le bouton "**Go**" pour générer un profil calibré tenant compte de la réponse instrumentale.

| 👪 ISIS - V5.3.1                                                                                                    |               |
|----------------------------------------------------------------------------------------------------|---------------|
| 1. Image 2. Général 3. Etalonnage 4. Go 5. Profil 6. Gruplot Maîtres Outits Divers Instruments                                                                                                    | Configuration |
| Nom du profit: _sun_20130320_723 Alficher                                                                                                    | Complet 💌     |
|                                                                                                    | Sauver        |
| Manna                                                                                                    | Entête        |
| 1 Why some man                                                                                                    |               |
| Man William Man                                                                                                    | Database      |
|                                                                                                    | Dispersion    |
| 1 Marine Contraction of the Contraction of the Cont | Réponse       |
| ( ) ( ) ( ) ( ) ( ) ( ) ( ) ( ) ( ) ( )                                                                                                    | Comparer      |
|                                                                                                    | Continuum     |
| MAJA IV Y                                                                                                    | Editer        |
|                                                                                                    | FWHM          |
|                                                                                                    | Arithmétique  |
|                                                                                                    | H20           |
|                                                                                                    | Décaler       |
|                                                                                                    | Normaliser    |
| f:\astro\alpy600\sun\_sun_20130320_723.fit sun 2013-03-20117.20.24 19.5 s                                                                                                    | Découper      |
| Longueur d'onde : 5082.221 Intensité : 1.26089 🕑 Seuils automatiques Seuil haut : 5 Seuil bas : 0                                                                                                    | Filtrer       |
|                                                                                                    |               |

Nous avons obtenu le profil spectral du soleil.